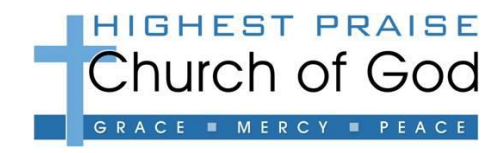

# SECUREGIVE - COMPUTER INSTRUCTION SHEET

YOU MUST HAVE A VALID PHONE NUMBER AND E-MAIL ADDRESS

## ACCOUNT SET-UP

- 1. GO TO OUR CHURCH WEBSITE: WWW.HIGHESTPRAISE.ORG
- 2. CLICK-ON THE "GIVE" TAB
- 3. CLICK-ON THE BLUE "CLICK HERE" BUTTON
- 4. CLICK-ON THE BLUE "GET STARTED" BUTTON (THIS IS ONLY REQUIRED FOR INITIAL ACCOUNT SETUP)
- 5. ENTER YOUR ACCOUNT INFORMATION IN THE BLOCKS PROVIDED-YOU MUST COMPLETE ALL OF THE INFORMATION BLOCKS TO SETUP YOUR ONLINE ACCOUNT. (\*YOU MUST HAVE A VALID PHONE NUMBER & EMAIL ADDRESS TO CONTINUE.)
- 6. CLICK-ON THE BLUE "CREATE ACCOUNT" BUTTON, WHEN ALL DETAILS HAVE BEEN ENTERED
- 7. YOUR "SECUREGIVE" ACCOUNT IS NOW COMPLETE; YOU MAY NOW PROCEED TO SETUP THE DONATION & PAYMENT SECTIONS OR CLICK-ON "LOGOFF" TO EXIT THE SYSTEM. (TO SETUP THE DONATION & PAYMENT AT A LATER TIME, CLICK-ON "LOGOFF" TO EXIT SECUREGIVE.)

### MAKING A DONATION

- TRANSACTION SECTION SELECT "MAKE A DONATION" OR "RECURRING"
- **DETAILS SECTION** ENTER THE AMOUNT OF THE DONATION(S) IN THE APPROPRIATE DONATION FIELDS.
- **Message Section** This area allows you to write a short message for this transaction (if the ministry you would like to give to isn't listed in the details section then type in that ministry name in this field.)
- **PAYMENT SECTION** SELECT EITHER THE "CARD" TAB FOR CREDIT CARD OR THE "ECHECK ACH" TAB FOR AN ELECTRONIC CHECK
  - CARD TAB:
    - CLICK-THE "SAVE THIS ACCOUNT" CHECKBOX IF YOU WANT TO SAVE THIS CARD FOR FUTURE USE.
    - ENTER YOUR CARD HOLDER NAME
    - ENTER YOUR CARD NUMBER
    - ENTER YOUR CARD'S SECURITY CODE (3 DIGIT CODE ON BACK OF CARD)
    - ENTER YOUR CARD TYPE
    - ENTER YOUR CARD EXPIRATION DATE
    - WHEN ALL FIELDS ARE COMPLETE, CLICK ON "CONTINUE"
  - $\circ$  ECHECK ACH TAB:
    - CLICK-THE "SAVE THIS ACCOUNT" CHECKBOX IF YOU WANT TO SAVE THIS ACCOUNT INFO FOR FUTURE USE.
    - ENTER YOUR BANK ROUTING NUMBER
    - ENTER YOUR BANK ACCOUNT NUMBER
    - CHOOSE THE TYPE OF ACCOUNT (CHECKING OR SAVINGS)
    - ENTER YOUR BANK NAME
    - ENTER THE ACCOUNT HOLDER'S NAME
    - WHEN ALL FIELDS ARE COMPLETE, CLICK ON "CONTINUE"
- TRANSACTION CONFIRMATION
  - VERIFY ALL INFORMATION IS CORRECT.
  - CLICK-ON "CONFIRM" TO MAKE DONATION.
- IF DONATION IS SUCCESSFUL, THE SCREEN WILL SHOW: THANK YOU YOUR PAYMENT WAS RECEIVED
- CLICK-ON "MAKE ANOTHER TRANSACTION" FOR MORE DONATIONS OR "LOGOUT" TO EXIT
- CHECK YOUR EMAIL FOR DONATION RECEIPT (MAY BE PRINTED IF YOU HAVE ACCESS TO A PRINTER)

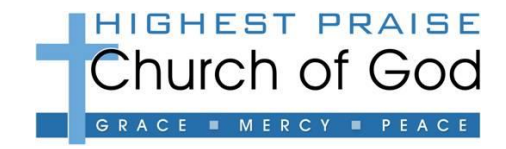

# SECUREGIVE - MOBILE/SMARTPHONE INSTRUCTION SHEET

YOU MUST HAVE A VALID PHONE NUMBER AND E-MAIL ADDRESS

## DOWNLOAD THE APP & ACCOUNT SET-UP

- 1. GO TO IPHONE "APP STORE" OR ANDROID "GOOGLE PLAY STORE" (FORMALLY ANDROID MARKET)
- 2. SEARCH FOR "SECUREGIVE MOBILE" APP & THEN CHOOSE TO "INSTALL"
- 3. Once the SecureGive Mobile app has been installed, choose to let the app find your location & choose "Highest Praise Church of God"
- 4. AFTER SELECTING HIGHEST PRAISE CHURCH OF GOD, YOU WILL BE PROMPTED TO "SET HOME LOCATION", CLICK-ON THIS BUTTON.
- 5. CLICK-ON "MAKE A DONATION"
- 6. CLICK-ON THE "GET STARTED" BUTTON (THIS IS ONLY REQUIRED FOR INITIAL ACCOUNT SETUP)
- 7. ENTER YOUR ACCOUNT INFORMATION IN THE BLOCKS PROVIDED-YOU MUST COMPLETE ALL OF THE INFORMATION BLOCKS TO SETUP YOUR ONLINE ACCOUNT. (\*YOU MUST HAVE A VALID PHONE NUMBER & EMAIL ADDRESS TO CONTINUE.)
- 8. CLICK-ON THE BLUE "CREATE ACCOUNT" BUTTON, WHEN ALL DETAILS HAVE BEEN ENTERED
- YOUR "SECUREGIVE" ACCOUNT IS NOW COMPLETE; YOU MAY NOW PROCEED TO SETUP THE DONATION & PAYMENT SECTIONS OR CLICK-ON "LOGOFF" TO EXIT THE SYSTEM. (TO SETUP THE DONATION & PAYMENT AT A LATER TIME, CLICK-ON "LOGOFF" TO EXIT SECUREGIVE.)

#### MAKING A DONATION

- **TRANSACTION SECTION** SELECT "MAKE A DONATION" OR "RECURRING"
- **DETAILS SECTION** ENTER THE AMOUNT OF THE DONATION(S) IN THE APPROPRIATE DONATION FIELDS.
- **Message Section** This area allows you to write a short message for this transaction (if the ministry you would like to give to isn't listed in the details section then type in that ministry name in this field.)
- **PAYMENT SECTION** SELECT EITHER THE "CARD" TAB FOR CREDIT CARD OR THE "ECHECK ACH" TAB FOR AN ELECTRONIC CHECK
  - CARD TAB:
    - CLICK-THE "SAVE THIS ACCOUNT" CHECKBOX IF YOU WANT TO SAVE THIS CARD FOR FUTURE USE.
    - ENTER YOUR CARD HOLDER NAME
    - ENTER YOUR CARD NUMBER
    - ENTER YOUR CARD'S SECURITY CODE (3 DIGIT CODE ON BACK OF CARD)
    - ENTER YOUR CARD TYPE
    - ENTER YOUR CARD EXPIRATION DATE
    - WHEN ALL FIELDS ARE COMPLETE, CLICK ON "CONTINUE"
  - о ЕСНЕСК АСН ТАВ:
    - CLICK-THE "SAVE THIS ACCOUNT" CHECKBOX IF YOU WANT TO SAVE THIS ACCOUNT INFO FOR FUTURE USE.
    - ENTER YOUR BANK ROUTING NUMBER
    - ENTER YOUR BANK ACCOUNT NUMBER
    - CHOOSE THE TYPE OF ACCOUNT (CHECKING OR SAVINGS)
    - ENTER YOUR BANK NAME
    - ENTER THE ACCOUNT HOLDER'S NAME
    - WHEN ALL FIELDS ARE COMPLETE, CLICK ON "CONTINUE"
- TRANSACTION CONFIRMATION
  - VERIFY ALL INFORMATION IS CORRECT.
  - CLICK-ON "CONFIRM" TO MAKE DONATION.
- IF DONATION IS SUCCESSFUL, THE SCREEN WILL SHOW: THANK YOU YOUR PAYMENT WAS RECEIVED
- CLICK-ON "MAKE ANOTHER TRANSACTION" FOR MORE DONATIONS OR "LOGOUT" TO EXIT
- CHECK YOUR EMAIL FOR DONATION RECEIPT (MAY BE PRINTED IF YOU HAVE ACCESS TO A PRINTER)